# **MCTIMS**

# Unit Training Management (UTM)/Individual Marine Management (IMM) Requirements and Certifications Quick Start Guide

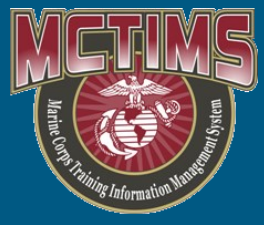

Last Updated: 10-March-16

#### Navigation

To access requirements and certifications capability, you must navigate to the Individual Training page:

- 1. Select the **My Modules** tab in the top left corner of the MCTIMS Homeport.
- 2. Click **UTM** to open the unit Home page.
- 3. From the application header, point to the **IMM** menu and click **Individual Training**.

| MC  | TIMS   |               |      | NII      | NG               | V         | Velcome WELCH, | DAN] | EL FRAN  | CIS, CONTRAC   | TOR ( | (Log C |
|-----|--------|---------------|------|----------|------------------|-----------|----------------|------|----------|----------------|-------|--------|
|     |        |               |      |          |                  |           |                | ]    | MM 🔻     | REPORTS        |       | PT     |
| Hon | ne     |               |      |          |                  |           |                |      | Unit Ma  | nagement       |       |        |
|     | 6TH N  | MAR REGT 2D M | IARD | IV (R/U) | → 1/6 2D MARI    | DIV (R/U) | •              |      | Individu | ial Training   |       |        |
|     | _      |               |      |          |                  |           |                |      | Scoresh  | eets           |       |        |
| Γ.  |        |               | _    |          |                  |           |                |      | Body Co  | omposition Pro | gram  |        |
|     | lotifi | cations       |      |          |                  |           |                |      | Local So | chools         |       |        |
|     |        | Received      |      | View     | Message (Preview | v)        |                |      | Off Duty | / Education    |       | i      |

### **About Individual Training and Certifications**

The Individual Training page provides the ability to review all requirements that apply to your unit, create and edit requirements in your area of responsibility, and generate rosters for scoring and waivers.

The Individual Training page also provides the ability to assign certifications to Marines at your unit, track progress, and view status from assignment to award as training occurs. This applies to both service-directed and unit level certifications.

Appropriately permissioned users include Ops chiefs and officers as well as Training NCOs, clerks, chiefs, and officers.

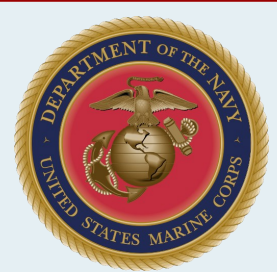

## UTM/IMM Requirements and Resources

The following are required to access UTM/IMM:

- Computer with Internet connection (DSL or faster)
- Internet Explorer (version 7.0 or higher)
- MCTIMS account
- Current Common Access Card (CAC) and CAC reader
- Valid Public Key Infrastructure (PKI)
- UTM/IMM system rights. To gain appropriate access, submit a request through the Security Manager (SCE) module. This process is described in the System Access Guide appendix of the UTM User Manual.

#### **Guide Overview**

The following sections detail functions for managing home unit requirements and certifications:

- Create/Edit Requirement
- Create Roster (Score, Waiver or Unwaiver)
- Scoresheets Page
- Complete Scoresheet
- Certify Scoresheet
- Rework Scoresheet

#### Create/Edit Requirement

To create a requirement from the Individual Training page:

- 1. Click Create New.
- 2. Enter the requirement **Actions Title** and **Description**.
- 3. Select the **Scoring Type**.
  - Show Details

\$

- 4. Select the **Sustainment** and desired interval.
- 5. Select or clear the Pay and Promotion Requirement check box.
- 6. Designated an Event Code.
- 7. Select one or more **Category** for the requirement.
- 8. Select or clear the Unit Assignable Requirement check box.

## Create/Edit Requirement (Continued)

- 9. If desired, use the corresponding hyperlinks to add **Exemptions** by unit, MOS, grade, and billet.
- 10. Select a desired tab and use the corresponding hyperlink to add **References**, **Collective Events**, **Individual Events**, and **MarineNet Courses** to the requirement.
- 11. Click **Save** to create the requirement.

To edit a requirement, select it from the Individual Training page grid and click **View/Edit Selected** from the Actions panel. Follow the instructions above to modify desired fields.

**NOTE**: You can only edit requirements that originate at your home unit.

### Create Roster (Score, Waiver or Unwaiver)

To create a roster:

- 1. Select any requirement on the Individual Training page.
- 2. Click New Score, New Waiver, or New Unwaiver Roster.

Create New

Show Details

Marines

Show Status

View / Edit Selected

New Score Roster

New Waiver Roster

Delete Selected

Assign Marines

New Unwaiver Roster

**Edit Requirement Priorities** 

Manage Required / Not Required

- 3. Enter the Event Title and Event Date.
- Select or clear the Waiver Roster check box to toggle the roster type from Score to Waiver (not included for Unwaiver Rosters).
- 5. Add Marines to a roster:
  - Click **Add Marines** to search for individual Marines to add to the roster.
  - Click one of the Add Unit options to select an entire unit and add it to the roster.
- 6. Enter Comments/ Justification.
- 7. Select Continue.
  - For a Waiver or Unwaiver roster, this saves and archives the roster.
  - For a Score roster, this takes you to the Scoresheet.

i R

# **MCTIMS**

# Unit Training Management (UTM)/Individual Marine Management (IMM) **Requirements and Certifications Quick Start Guide**

Remove Selected Marines

Save

Phone: 866-944-9881

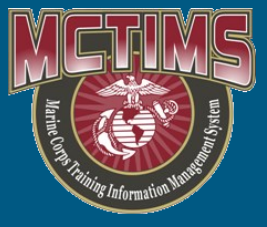

#### Last Updated: 10-March-16

### Scoresheets Page

All rosters created at the unit level will populate on the Unit Scoresheets page. In the application header, point to the IMM menu and click Scoresheets.

Select one of the following tabs to access scoresheets:

| Active | Pending Certification | Rework | Archived |
|--------|-----------------------|--------|----------|
|--------|-----------------------|--------|----------|

- Active: Scoresheets ready to be certified
- Pending Certification: Scoresheets completed and submitted for certification
- Rework. Scoresheets returned to be edited
- Archived: View only scoresheets (for example, Waiver rosters)

#### **Complete Scoresheet**

To ready a scoresheet for certification:

- 1. Double-click a scoresheet on the Active tab to open it.
- If desired, update 2. the Event Date, Event Title, or in the case of CFTs and PFTs, the Monitor.

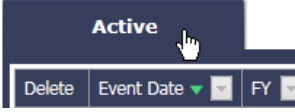

- 3. Click the View Roster or Add Marines hyperlink to expand the roster, as needed.
- For each Marine on the roster, complete each 4 field on the scoresheet.

NOTE: Fields will vary by scoresheet type. You will be prompted for the correct format (for example, MM:SS for time).

- 5. Ensure you entered the correct values for each field; IMM will calculate each score for you.
- 6. Click Save to save changes to the scoresheet.
  - If no certification is required and all scores • have been entered, this completes the scoresheet.
  - If certification is required and you have entered scores for all Marines, click Submit for Certification.

| ©Training Roster ( Incomplete ) - Unit: 1/6 2D MAR<br>Scoresheet Manager: WELCH, DANIEL FRANCIS | RDIV (R/U)                                                                                                    |  |  |  |  |
|-------------------------------------------------------------------------------------------------|----------------------------------------------------------------------------------------------------|--|--|--|--|
| REQUIREMENT:                                                                                    | DESCRIPTION:                                                                                                    |  |  |  |  |
| Alcohol/Substance Abuse Prevention and Control                                                  | Available on Marinenet. This interactive course<br>offers practical information about alcohol and<br>drug recognition and substance abuse and explains<br>the Marine Corps Zero Tolerance policy. Learners<br>discriminate between myths and facts about drug<br>and alcohol abuse, and create Personal Action |  |  |  |  |
| EVENT DATE: EVENT TITLE:                                                                        |                                                                                                    |  |  |  |  |
| 20140930 asAP Pilot                                                                             |                                                                                                    |  |  |  |  |

|                                         |   |             |              |      |      |                                    | XLS | PDF       | Word | CSV |
|-----------------------------------------|---|-------------|--------------|------|------|------------------------------------|-----|-----------|------|-----|
| Scoresheet (Roster Size: 6) Add Marines |   |             |              |      |      |                                    |     |           |      |     |
|                                         |   | Last Name 🔺 | First Name 🔺 | MI 🔺 | Rank | Alcohol/Substance Abuse Prevention |     | r ASDF    |      |     |
|                                         |   |             |              |      |      | Trained / Untrained                | Pa  | ss / Fail |      |     |
|                                         | • | ADAMS       | ANDREW       | D    | MSGT | Trained                            | Pa  | ssed      |      |     |
|                                         | • | ADAMS       | ANTHONY      | R    | MAJ  | Trained                            | Pa  | ssed      |      |     |
|                                         | ۲ | ADAMS       | BRANDON      | М    | MAJ  | Trained                            | Pa  | ssed      |      |     |
|                                         | • | ADAMS       | BRYCE        | G    | MAJ  | Trained                            | Pa  | ssed      |      |     |
|                                         | ۲ | ADAMS       | CHRISTIAN    | J    | MSGT | Trained                            | Pa  | ssed      |      |     |
|                                         | • | ADAMS       | DANIEL       |      | MSGT | Trained                            | Pa  | ssed      |      |     |
|                                         |   |             |              |      |      |                                    |     |           |      | - · |

Close

Submit for Certification

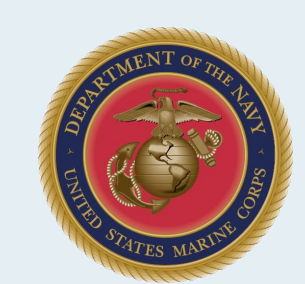

# **Certify Scoresheet**

about drug 🗸

To initiate the certification process on a scoresheet:

- 1. Double-click a scoresheet on the Pending Certification tab to open it.
- 2. Review the scores for each Marine on the roster.
- 3. To take action on the pending scoresheet, select one of the following buttons:

| Reject | Certify | Close |
|--------|---------|-------|
|--------|---------|-------|

- Click Certify to confirm scores and complete the scoresheet
- Click **Reject** to return the scoresheet with comments for corrective action
- Click Close to return to the Pending Certification tab without taking any action

#### **Rework Scoresheet**

To perform edits on a previously rejected scoresheet:

- 1. Click the Rework tab Rework and then double-click the desired Requirement Name Event Title scoresheet.
- 2. Use the **Status Comments** as a guide to make the necessary changes.
- 3. Click Submit for Certification to resubmit the scoresheet for approval.
- 4. The scoresheet will re-populate on the Pending Certification tab.